# 學習歷程(欣河)

https://shweb.hlgs.hlc.edu.tw/ePortfolio/

任課老師

- •教學影片:<u>https://youtu.be/7SRcNVsM-C4</u>
- 教學手冊:<u>https://www.shin-her.com.tw/R/ba5a0bf</u>
- 收訖明細: <u>https://shinher.gitbook.io/10/</u>

### 目錄

- 登入介面
- 認證課程學習紀錄
  - 學期確認與轉換
  - 認證操作

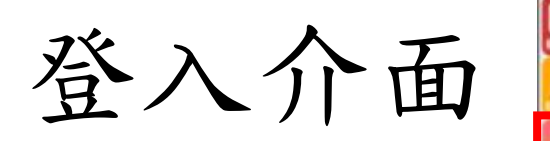

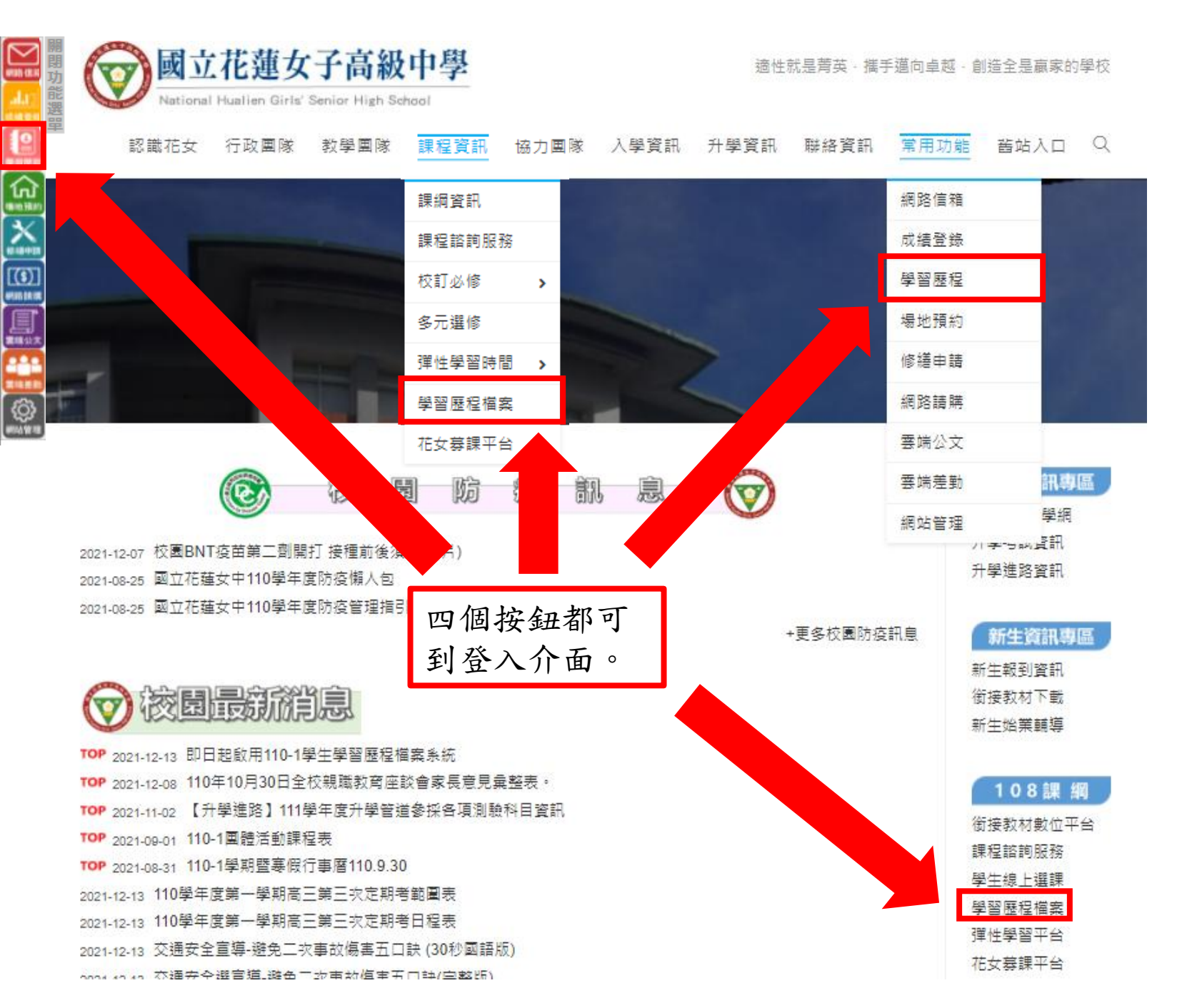

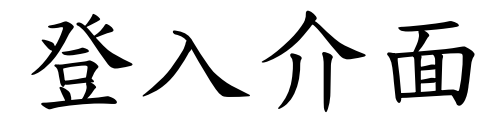

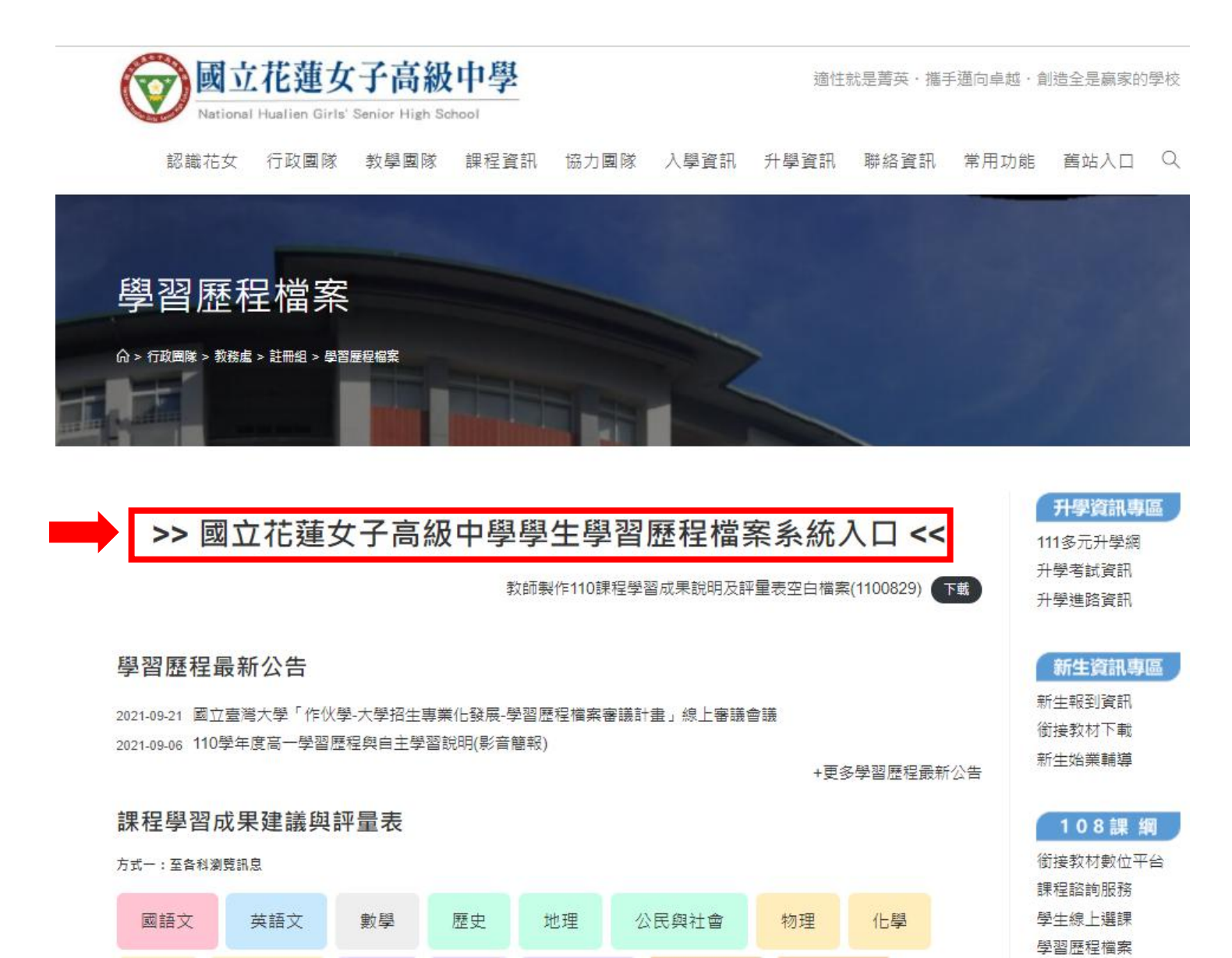

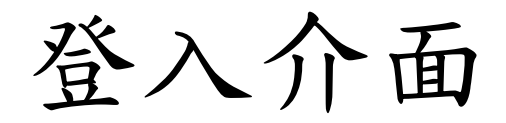

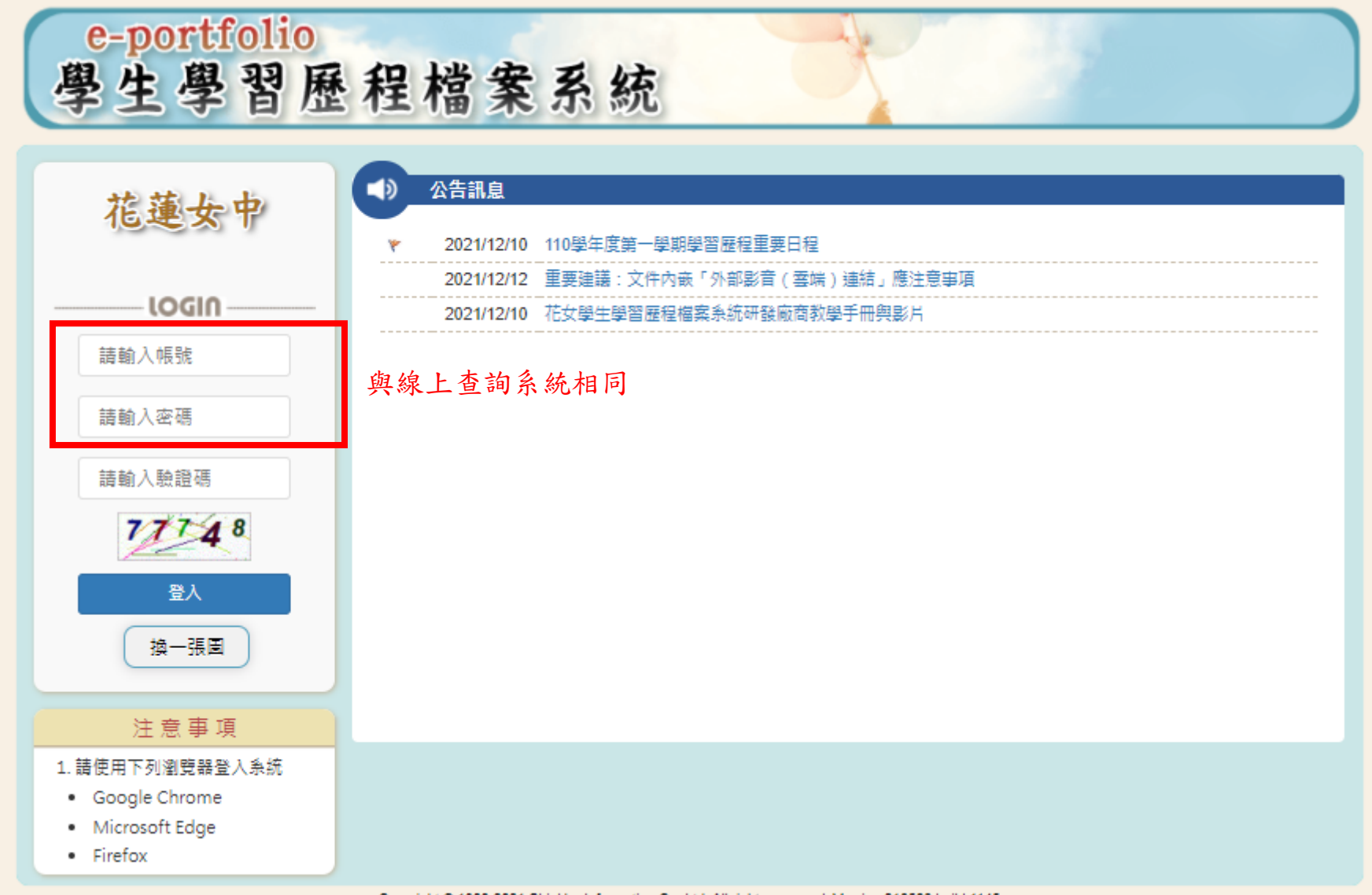

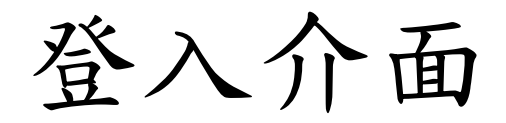

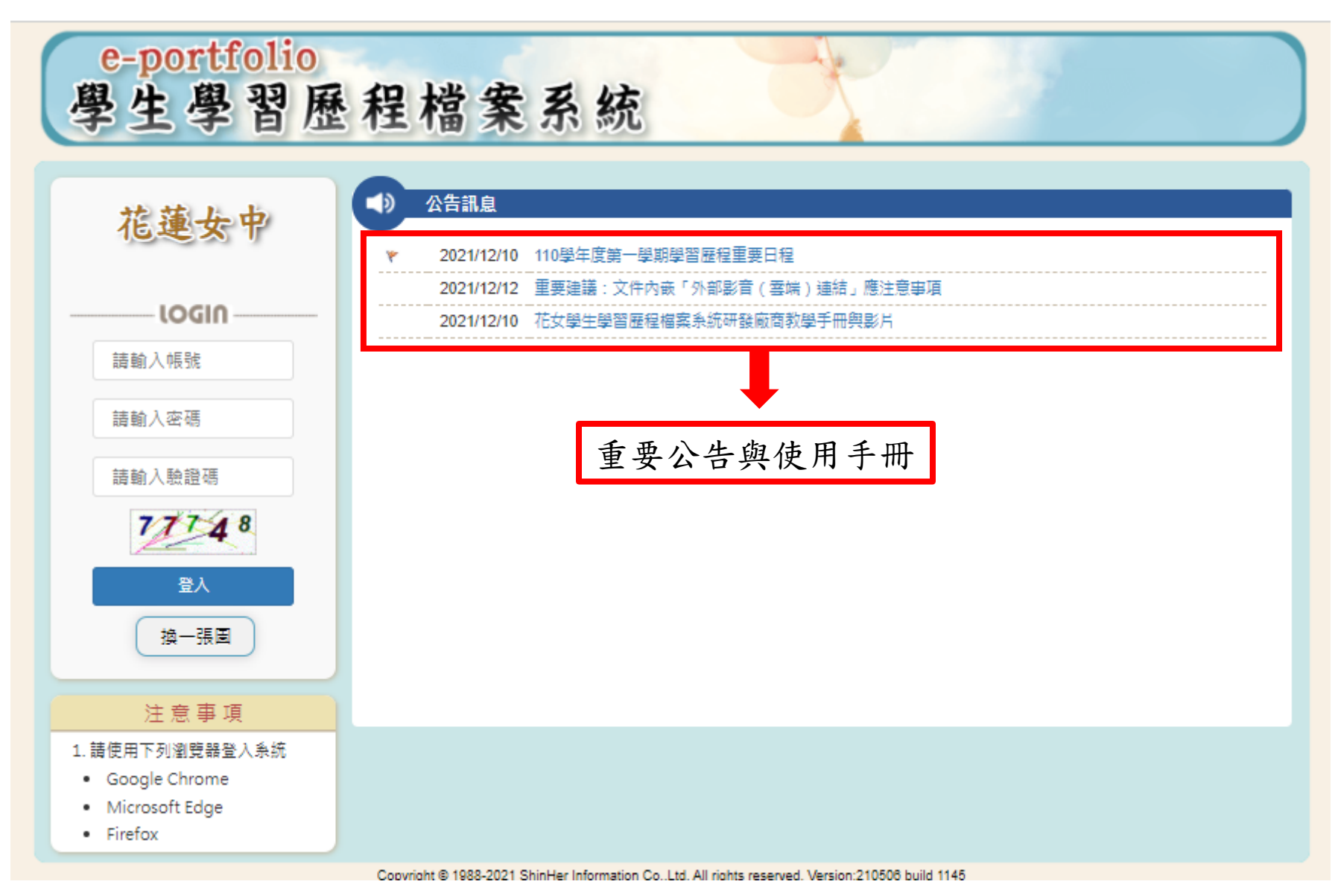

## 認證課程學習紀錄

|          |                                                                                                    |                                                                     |                                  |        |                                                                                                    |                  |      | < 現在  | E是 110 号 |
|----------|----------------------------------------------------------------------------------------------------|---------------------------------------------------------------------|----------------------------------|--------|----------------------------------------------------------------------------------------------------|------------------|------|-------|----------|
| 認證課程學習成果 | ♠> 課程學習紀錄 - 認證課程學習成                                                                                     | 淉                                                                   |                                  |        |                                                                                                    |                  |      |       |          |
|          | 認證課程學習成果 Q顯                                                                                             | <b>貢示篩選</b>                                                         |                                  |        |                                                                                                    |                  |      |       |          |
|          | 班級:                                                                                                    | ~                                                                   | 座 號:                             | ~      | 學 號:                                                                                                    |                  |      |       |          |
|          | 學年度: 110                                                                                                |                                                                     | ~                                |        | 學 期:上                                                                                                    |                  | ~    |       |          |
|          | 修習方式: 學期 ✔                                                                                              | ]                                                                   |                                  |        | 認證狀態:                                                                                                    | ~                |      |       |          |
|          |                                                                                                    |                                                                     |                                  |        |                                                                                                    |                  |      |       |          |
|          |                                                                                                    |                                                                     |                                  |        | 444 100                                                                                                    |                  |      |       |          |
|          | * 認證裁止日期・ 2021-10-31 ~ 2                                                                                | 2022-02-14                                                          |                                  |        | 篩選                                                                                                    |                  |      |       |          |
|          | * 認證截止日期: 2021-10-31~20<br>* 僅能認證當學期課程成果資料,<br>* 學生班級若為空白,表示該生已                                         | 2022-02-14<br>歷年資料無法再認調<br>記離校(非在校生)<br>粤期                          | 澄                                |        | 節選<br>27倍牛肋動                                                                                                    | 尚去認證數最           |      | 汉语炮動長 |          |
|          | * 認證截止日期: 2021-10-31~20<br>* 僅能認證當學期課程成果資料,<br>* 學生班級若為空白,表示該生已<br>學年度                                  | 2022-02-14<br>歷年資料無法再認調<br>2離校(非在校生)<br>學期                          | <sup>昰</sup><br>認證成功數            |        | 篩選<br>認證失敗數<br>፪無任何資料                                                                                                    | 尚未認證數量           |      | 認證總數目 | <u> </u> |
|          | * 認證截止日期: 2021-10-31~20<br>* 僅能認證當學期課程成果資料,<br>* 學生班級若為空白,表示該生已<br>學年度                                  | 2022-02-14<br>歷年資料無法再認調<br>2離校(非在校生)<br>學期                          | 證認證成功數                           |        | 篩選       認證失敗數       餐無任何資料                                                                                                    | 尚未認證數量           |      | 認證總數員 | <b>1</b> |
|          | * 認證截止日期: 2021-10-31~20<br>* 僅能認證當學期課程成果資料,<br>* 學生班級若為空白,表示該生已<br>學年度<br>堂 整批認證<br>全選 學年度 學期 班級 座      | 2022-02-14<br>歷年資料無法再認調<br>2離校(非在校生)<br>學期<br>學期<br>聚號 學號 和<br>弊名 帮 | 盘<br>認證成功數<br>¥目名稱 學分<br>節數      | 修習方式   | 篩選       認證失敗數       認證失敗數       餐無任何資料       選擇教師     認證教師       認證教師     会子描述       證明文件及影音                                                  | 尚未認證數量<br>送出日期   | 認證狀應 | 認證總數國 | 星        |
|          | * 認證截止日期: 2021-10-31~20<br>* 僅能認證當學期課程成果資料,<br>* 學生班級若為空白,表示該生已<br>學年度<br>《 整批認證<br>全選<br>『 學年度 學期 班級 座 | 2022-02-14<br>歷年資料無法再認調<br>2離校(非在校生)<br>學期<br>藝號 學號 和<br>姓名 招       | 2<br>2<br>記證成功數<br>4目名稱 學分<br>節數 | 修習方式 蒼 | 篩選       認證失敗數       認證失敗數       2       2       2       2       選擇教師       認證教師       2       選擇教師       認證教師       2       第       2       第 | 尚未認證數量<br>橫<br>橫 | 認證狀態 | 認證總數目 | 量        |

### 學年度、學期確認

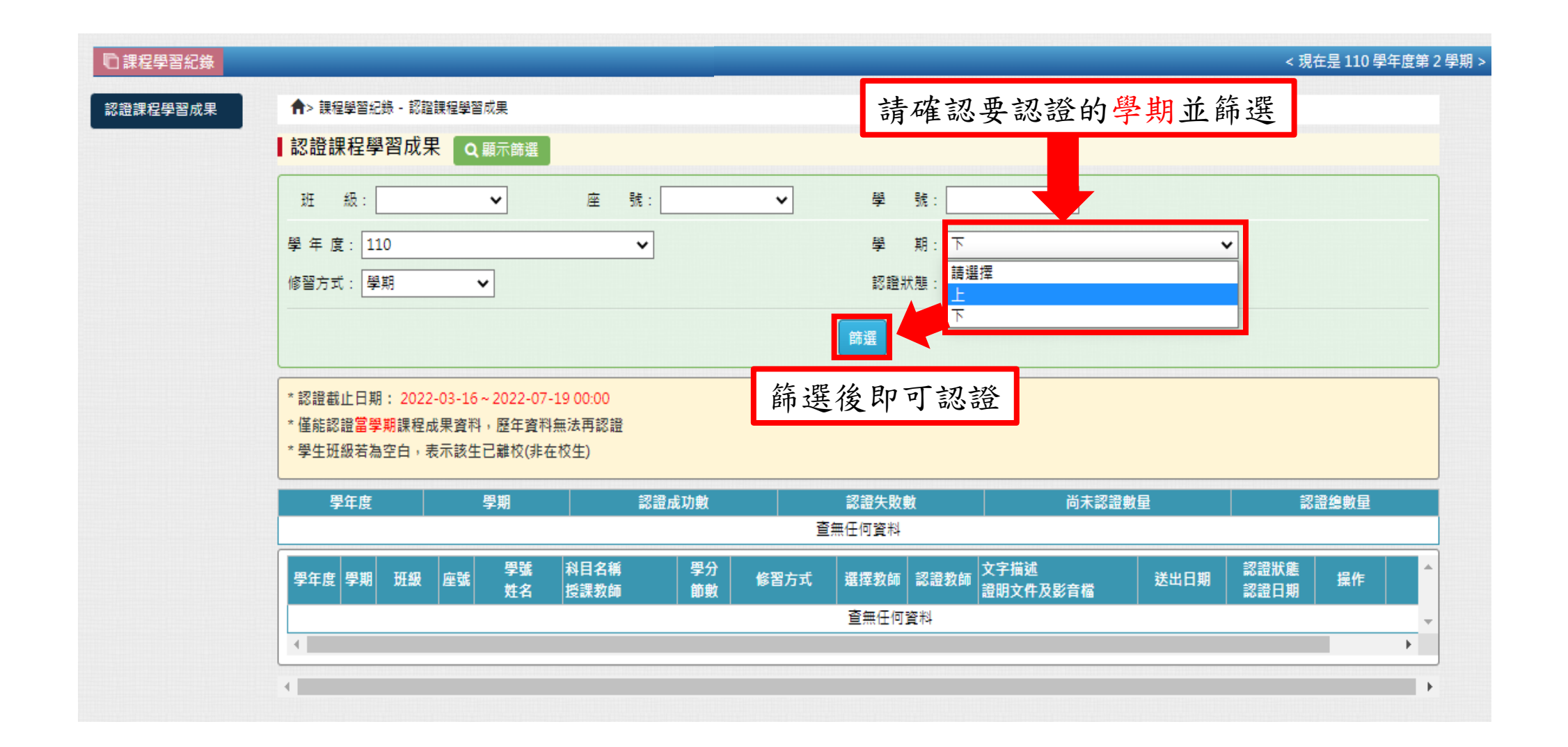

## 認證課程學習紀錄

| □課程學習紀錄  | < 現在是 110 學年度第 1 學                                                                                                    |  |  |  |  |  |  |  |  |  |  |  |
|----------|----------------------------------------------------------------------------------------------------|--|--|--|--|--|--|--|--|--|--|--|
| 認證課程學習成果 | ★> 課程學習紀錄 - 認證課程學習成果                                                                                                   |  |  |  |  |  |  |  |  |  |  |  |
|          | 認證課程學習成果 Q.顯示跨選                                                                                                    |  |  |  |  |  |  |  |  |  |  |  |
|          | 班 級:                                                                                                    |  |  |  |  |  |  |  |  |  |  |  |
|          | 學 年 度: 110                                                                                                    |  |  |  |  |  |  |  |  |  |  |  |
|          | 修習方式: <sup>學</sup> 期 <b>~</b> 認證狀態: <b>~</b>                                                                           |  |  |  |  |  |  |  |  |  |  |  |
|          | 飾選                                                                                                    |  |  |  |  |  |  |  |  |  |  |  |
|          | *認證截止日期:2021-10-31~2022-02-14<br>*僅能認證當學期課程成果資料,歷年資料無法再認證<br>*學生班級若為空白,表示該生己離校(非在校生) 老師可以認證的時間<br>(超過日期將無法認證)          |  |  |  |  |  |  |  |  |  |  |  |
|          | 學年度         學期         認證成功數         認證失敗數         尚未認證數量         認證總數量           ···································· |  |  |  |  |  |  |  |  |  |  |  |
|          | ✓ 整批認證                                                                                                    |  |  |  |  |  |  |  |  |  |  |  |
|          | 全選     學年度     學期     班級     學號     科目名稱     學分     修習方式     選擇教師     認證教師     文字描述     送出日期     認證狀態     操作     上傳    |  |  |  |  |  |  |  |  |  |  |  |
|          | 査無任何資料                                                                                                    |  |  |  |  |  |  |  |  |  |  |  |
|          |                                                                                                    |  |  |  |  |  |  |  |  |  |  |  |
|          | Copyright © 1988-2021 ShinHer Information Co.,Ltd. All rights reserved.                                                |  |  |  |  |  |  |  |  |  |  |  |

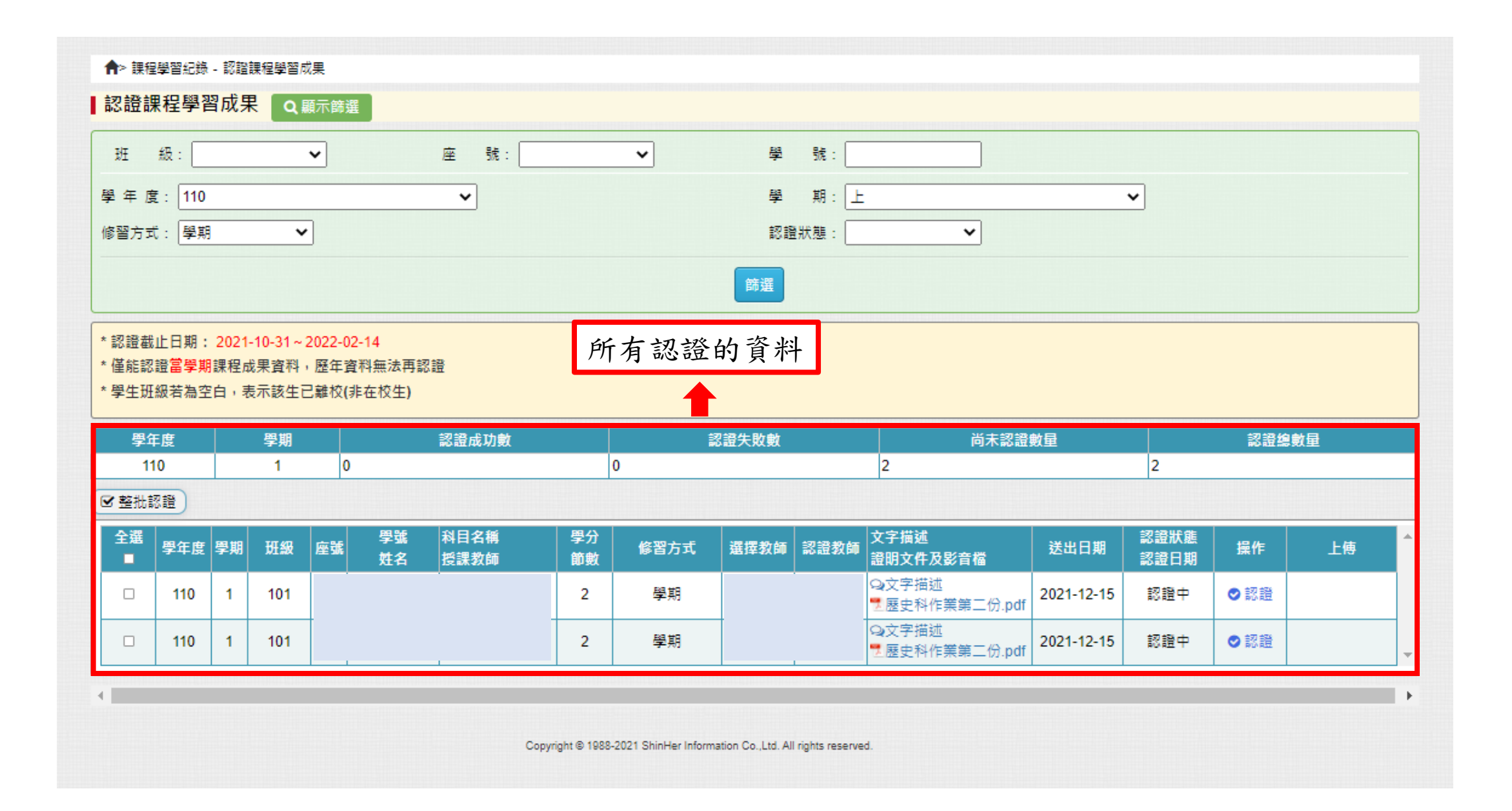

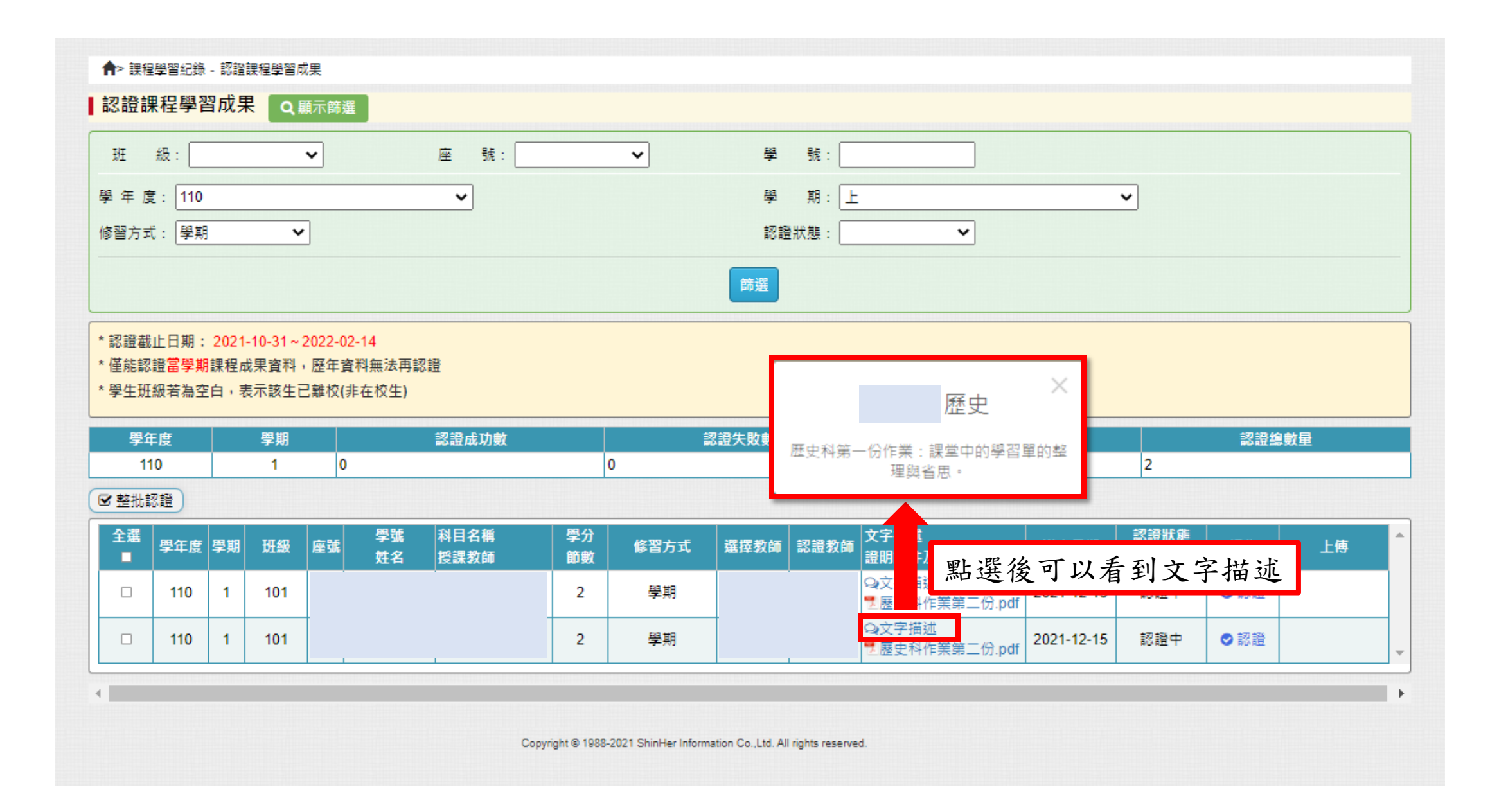

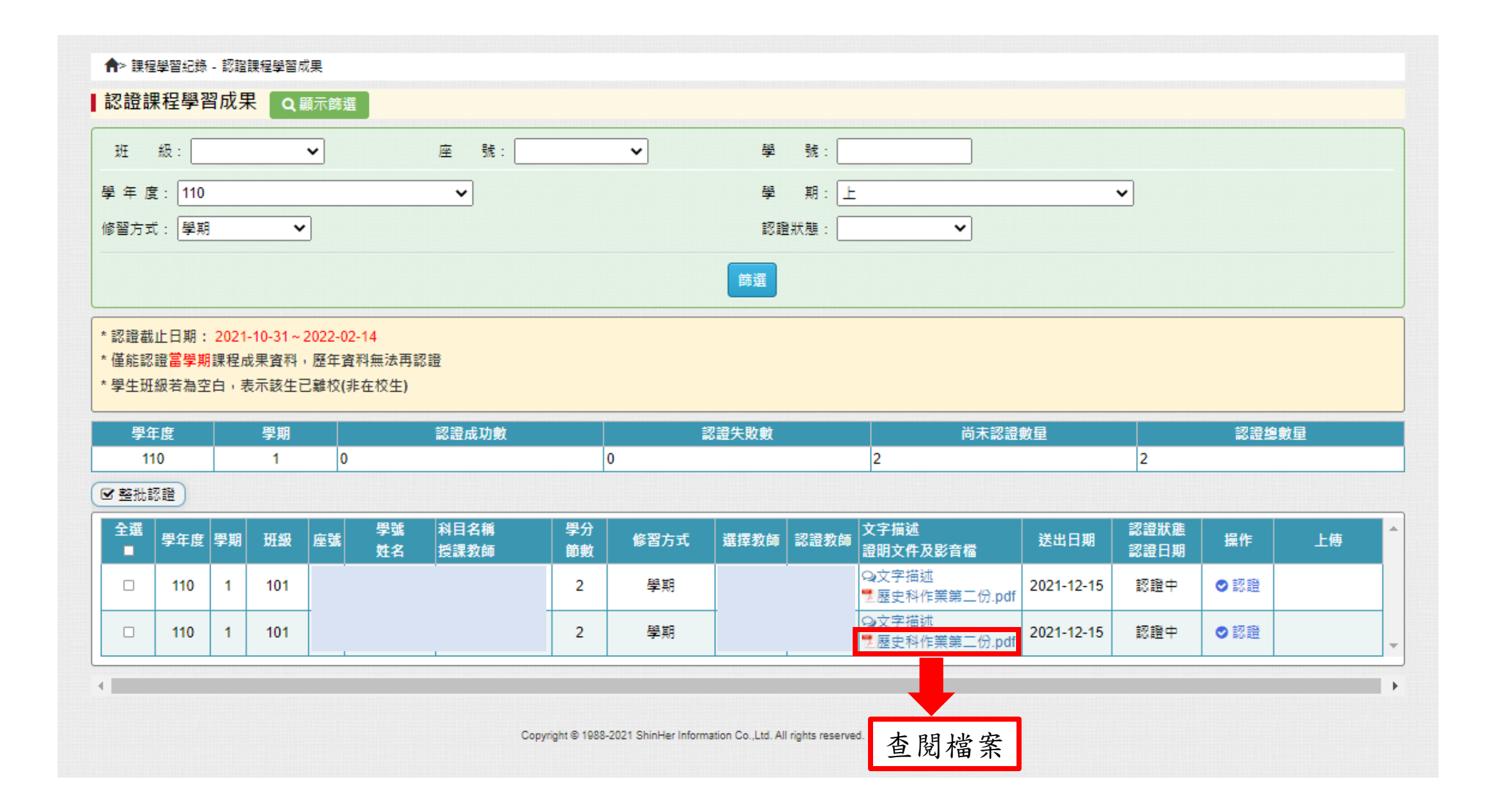

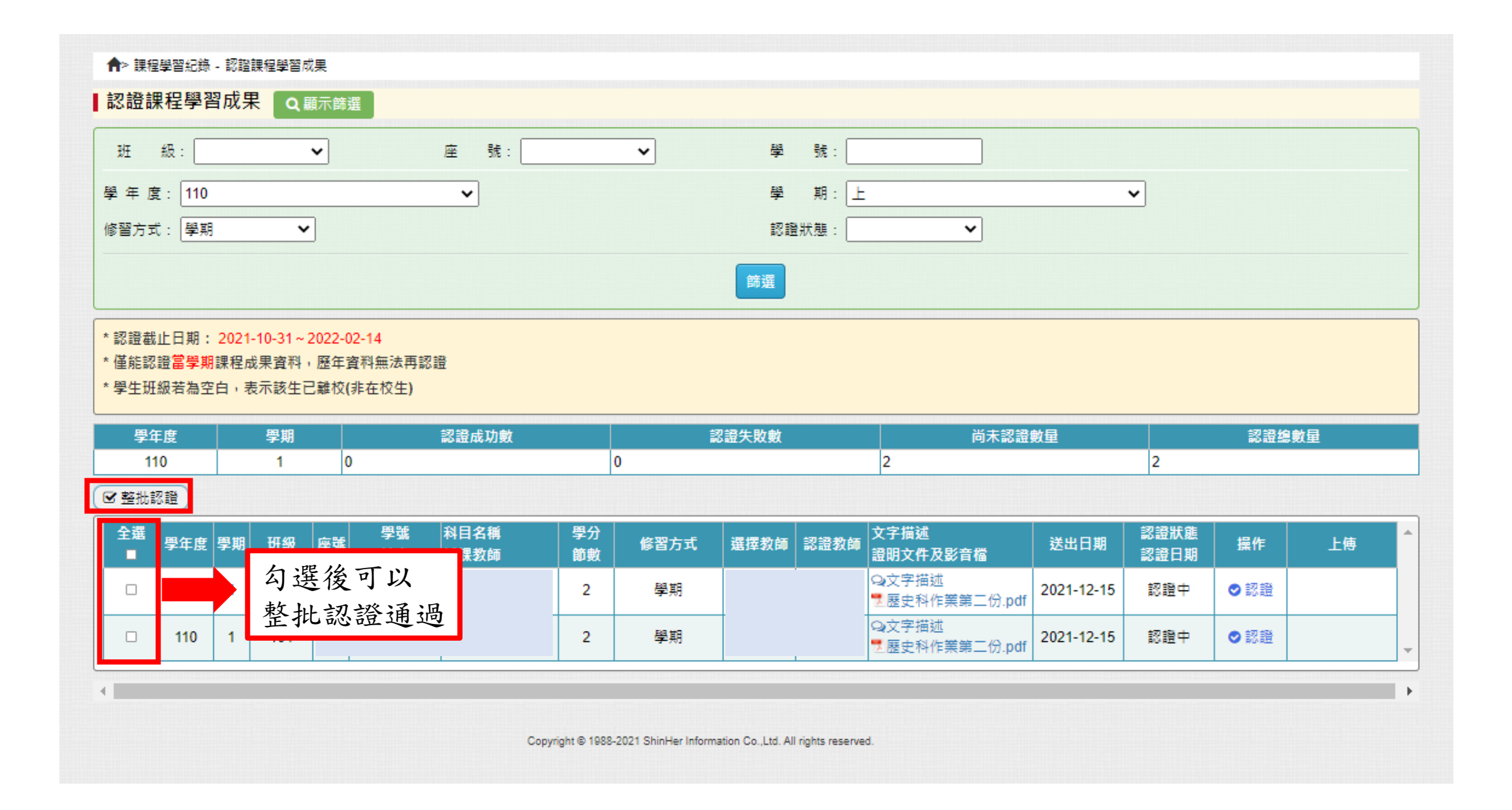

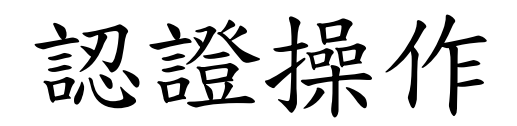

|                                                                                                |                                                                                                    |                                |                                                  | _                                      |                                 |                              |               |                        |                     |                 |                                                          |                          |                          |                   |             |
|------------------------------------------------------------------------------------------------|----------------------------------------------------------------------------------------------------|--------------------------------|--------------------------------------------------|----------------------------------------|---------------------------------|------------------------------|---------------|------------------------|---------------------|-----------------|----------------------------------------------------------|--------------------------|--------------------------|-------------------|-------------|
| 圧                                                                                              | 級:                                                                                                    |                                |                                                  | ~                                      |                                 | 座 號:                         |               | ~                      | 學                   | 號:              |                                                          |                          |                          |                   |             |
| 年月                                                                                             | E : 110                                                                                                    |                                |                                                  |                                        |                                 | ~                            |               |                        | 學                   | 期:上             |                                                          |                          | ~                        |                   |             |
| 圖方⋾                                                                                            | t: 學期                                                                                                    |                                | ~                                                | ·                                      |                                 |                              |               |                        | 認證                  | 狀態:             | ~                                                        |                          |                          |                   |             |
|                                                                                                |                                                                                                    |                                |                                                  |                                        |                                 |                              |               |                        | 飾躍                  |                 |                                                          |                          |                          |                   |             |
|                                                                                                |                                                                                                    |                                |                                                  |                                        |                                 |                              |               |                        |                     |                 |                                                          |                          |                          |                   |             |
| 語畫                                                                                             |                                                                                                    |                                |                                                  |                                        |                                 |                              |               |                        |                     |                 |                                                          |                          |                          |                   |             |
| 0 BR #1                                                                                        |                                                                                                    |                                | 10.21                                            | 2022.02                                | 4.4                             |                              |               |                        |                     |                 |                                                          |                          |                          |                   |             |
| 當能認                                                                                            | 正口别:<br>總營幣期                                                                                                    | 2021<br>連銀a                    | -10-31~<br>#里容料                                  | 2022-02-<br>、庭在容                       | 14<br>N.毎時ま                     | 7 58                         |               |                        |                     |                 |                                                          |                          |                          |                   |             |
| 僅能認<br>翌牛田                                                                                     | 正口朔:<br>證當學期<br>級若為空                                                                                                    | 2021<br>課程成<br>白,見             | -10-31~<br>戈果資料<br>5示該生育                         | 2022-02-<br>,歷年資料<br>己離校(非             | 14<br>科無法再調<br>在校生)             | 2證                           |               |                        |                     |                 |                                                          |                          |                          |                   |             |
| 革能認<br>學生班                                                                                     | 山口朔:<br>證當學期<br>級若為空                                                                                                    | 2021<br>課程成<br>泊,表             | -10-31~<br>成果資料<br>長示該生記                         | 2022-02-<br>,歷年資料<br>己離校(非             | 14<br>科無法再讀<br>在校生)             | 2證                           |               |                        |                     |                 |                                                          |                          |                          |                   |             |
| 単能認<br>學生研<br>學1                                                                               | 正口期:<br>證當學期<br>級若為空<br>■<br>■<br>■<br>■                                                                                                    | 2021<br>課程成<br>泊,君             | -10-31~<br>线果資料<br>長示該生i<br>學期                   | 2022-02-<br>,歷年資料<br>己離校(非             | 14<br>科無法再調<br>在校生)             | 8證<br>認證成功數                  |               |                        | ?證失敗數               |                 | 尚未認證                                                     | 數量                       |                          | 認證約               | 息數量         |
|                                                                                                | 止口朔:<br>證 <mark>當學期</mark><br>級若為空<br>F度<br>10                                                                                                    | 2021<br>課程 <sup>成</sup><br>白,君 | -10-31~<br>成果資料<br>長示該生商<br>學期<br>1              | 2022-02-<br>, 歷年資料<br>己離校(非<br>0       | 14<br>料無法再翻<br>在校生)             | 8證<br>認證成功數                  |               | <b>≇</b><br>0          | 8證失敗數               |                 | 尚未認證<br>2                                                | 數量                       | 2                        | 認證約               | 息數量         |
| 僅能認<br>學生班<br>學1<br>1 <sup>*</sup> 整批詞                                                         | 止ロ <del>期;</del><br>證<br>當<br>學<br>期<br>級<br>若<br>為<br>空<br>F<br>度<br>10<br>認<br>證                                                                                                    | 2021<br>課程<br>向,<br>見          | -10-31~<br>成果資料<br>長示該生<br>學期<br>1               | 2022-02-<br>, 歷年資和<br>己離校(非<br>0       | 14<br>料無法再讀<br>在校生)             | 8證<br>認證成功數                  |               | <b>≇</b><br>0          | 8證失敗數               |                 | 尚未認證                                                     | 數量                       | 2                        | 認證約               | 息數量         |
| 僅能認<br>學生研<br>學1<br>1<br>整批語<br>全選                                                             | 山口朔:<br>證 <b>當學期</b><br>級若為空<br>F度<br>10<br>忍證                                                                                                    | 2021<br>課程成<br>白,君             | -10-31~<br>线果資料<br>長示該生前<br>學期<br>1              | 2022-02-<br>,歷年資程<br>己離校(非<br>0        | 14<br>料無法再離<br>在校生)<br>學號       | 認證成功數                        | 學分            | €<br>0<br>67 70 + - F  | 2.<br>建 <b>先</b> 敗數 | 1711129 440 Acr | 尚未認證<br>2<br>文字描述                                        | 數量                       | 2                        | 認證約               | 創業          |
|                                                                                                | 正口朔:<br>證當學期<br>級若為空<br>E度<br>10<br>忍證<br>學年度                                                                                                    | 2021<br>課程向<br>白,君             | -10-31~<br>线果資料<br>長示該生                          | 2022-02-<br>, 歷年資和<br>己離校(非<br>0<br>座號 | 14<br>料無法再讀<br>在校生)<br>學號<br>姓名 | 22證<br>認證成功數<br>科目名稱<br>授課教師 | 學分節數          | i<br>0<br>修習方式         | 2證失敗數<br>選擇教師       | 認證教師            | 尚未認證<br>2<br>文字描述<br>證明文件及影音檔                            | 數量<br>送出日期               | 2<br>記證狀態<br>認證日期        | 認證結               | 急數量         |
| <ul> <li>僅能研</li> <li>學生</li> <li>學生</li> <li>1'</li> <li>整批</li> <li>全選</li> <li>■</li> </ul> | 山田朝:<br>證當學期<br>級若為空<br>E度<br>10<br>認證<br>學年度<br>110                                                                                                    | 2021<br>課程成<br>百,君<br>學期       | -10-31~<br>成果資料<br>長示該生活<br>學期<br>1<br>班級<br>101 | 2022-02-<br>,歷年資程<br>己離校(非<br>0<br>座號  | 14<br>料無法再讀<br>在校生)<br>學號<br>姓名 | 82證<br>認證成功數<br>科目名稱<br>授課教師 | 學分<br>節數<br>2 | iii<br>0<br>修習方式<br>學期 | 8證失敗數<br>選擇教師       | 認證教師            | 尚未認證<br>2<br>文字描述<br>證明文件及影音檔<br>Q文字描述                   |                          | 2<br>認證狀態<br>認證日期<br>認證中 | 認證約<br>操作<br>♥ 認證 | Ձ數量<br>↓ 上侍 |
| 僅能認<br>學生研<br>9 <sup>2</sup><br>1 <sup>1</sup><br>2 <sup>2</sup> 選<br>■                        | 山口朔:<br>證<br>證<br>學<br>期<br>記<br>型<br>型<br>日<br>四<br>型<br>日<br>四<br>型<br>日<br>別<br>記<br>の<br>四<br>型<br>月<br>別<br>の<br>日<br>の<br>の<br>日<br>の<br>の<br>日<br>の<br>の<br>の<br>の<br>の<br>の<br>の<br>の<br>の<br>の<br>の | 2021<br>課程<br>向,君<br>學期<br>1   | -10-31~<br>成果資料<br>長示該生前<br>學期<br>1<br>班級<br>101 | 2022-02-<br>, 歷年資利<br>己離校(非<br>0<br>座號 | 14<br>料無法再讀<br>在校生)<br>學號<br>姓名 | 8證<br>認證成功數<br>科目名稱<br>授課教師  | 學分<br>節數<br>2 | i<br>0<br>修習方式<br>學期   | 8證失敗數<br>選擇教師       | 認證教師            | 尚未認證<br>2<br>文字描述<br>證明文件及影音檔<br>♀文字描述<br>愛文字描述<br>愛文字描述 | 數量<br>送出日期<br>2021-12-15 | 2<br>認證狀態<br>認證日期<br>認證中 | 認證約<br>操作<br>♥認證  | 急數量         |

.

÷.

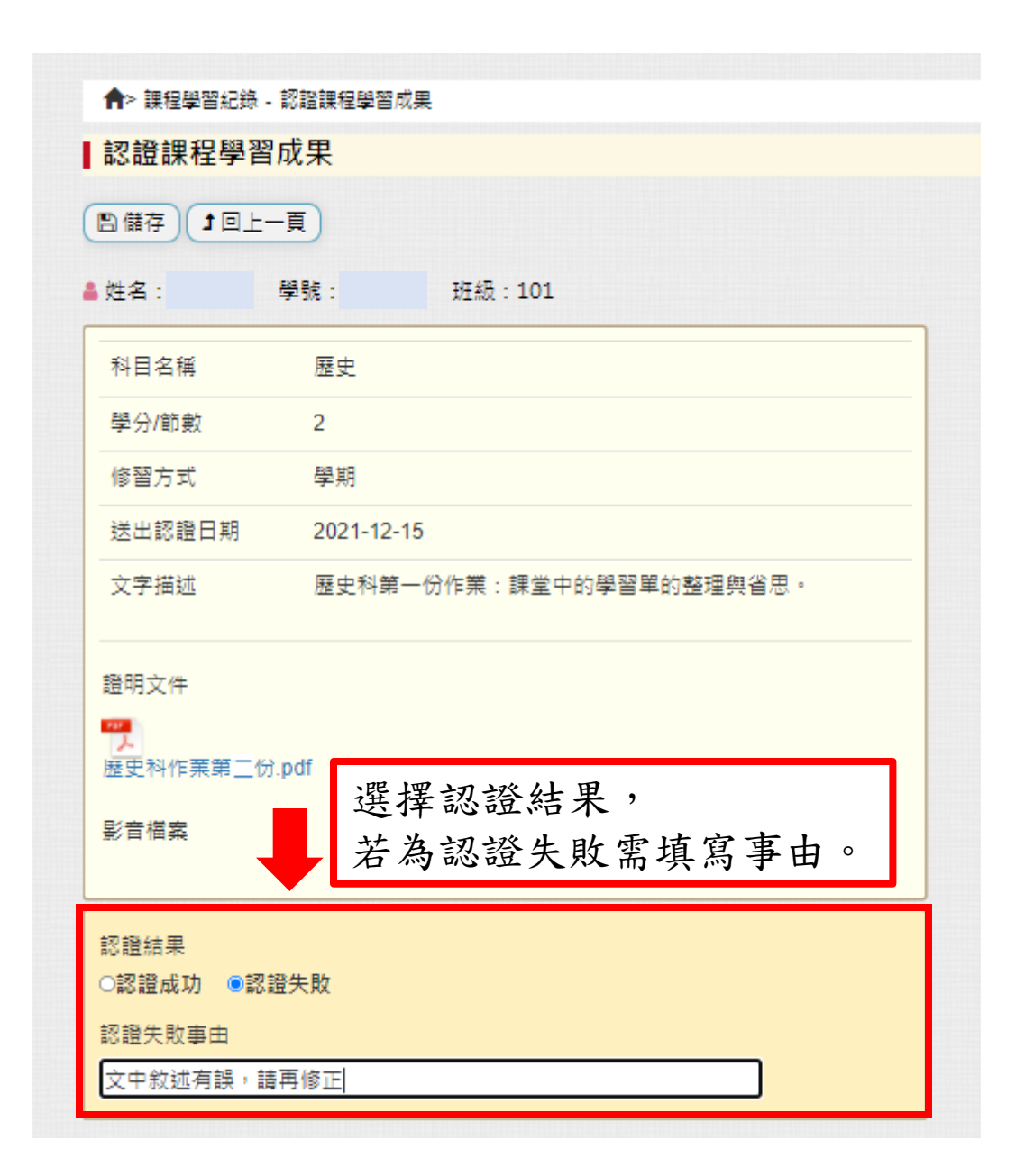

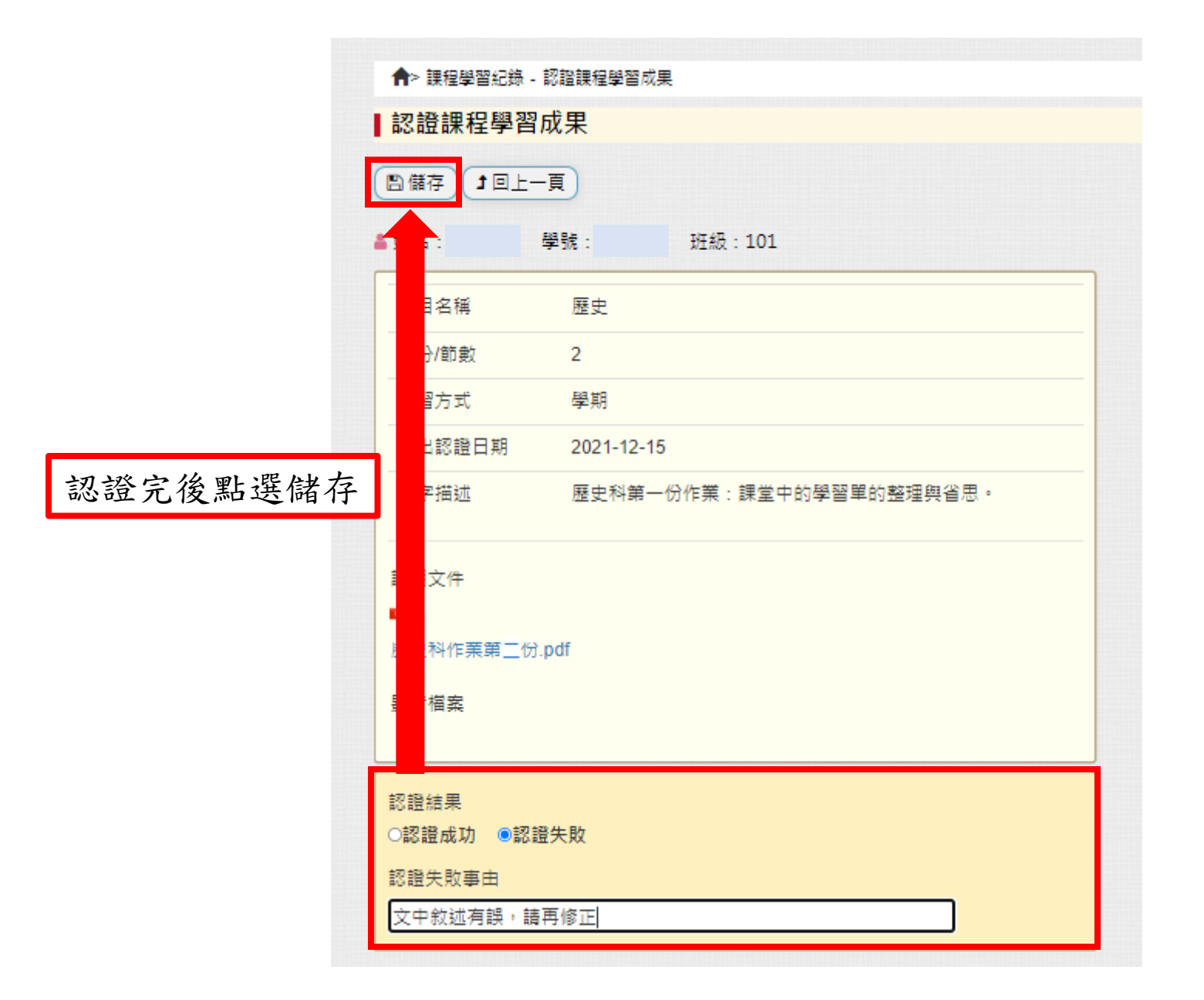

|                         | 學習紀錄                          | - 1311              | 課程學習                     | 戊果                                  |              |                  |                      |                               |                                                                                                  |            |                    |      |     |      |
|-------------------------|-------------------------------|---------------------|--------------------------|-------------------------------------|--------------|------------------|----------------------|-------------------------------|--------------------------------------------------------------------------------------------------|------------|--------------------|------|-----|------|
| 認證誤                     | <b>程學習</b>                    | <b>習成</b> 男         | <b>₹</b> α               | 顧示篩選                                |              |                  |                      |                               |                                                                                                  |            |                    |      |     |      |
| 斑                       | 級:                            |                     |                          | ~                                   | 座 號:         |                  | ~                    | 學 號:                          |                                                                                                  |            |                    |      |     |      |
| 學年度                     | E : 110                       |                     |                          |                                     | ~            |                  |                      | 學 期:                          | Ŀ                                                                                                |            | •                  |      |     |      |
| 修習方式                    | t: 學期                         | ]                   | ~                        | •                                   |              |                  |                      | 認證狀態:                         | ~                                                                                                |            |                    |      |     |      |
|                         |                               |                     |                          |                                     |              |                  |                      | 篩選                            |                                                                                                  |            |                    |      |     |      |
| * 認證截<br>* 僅能認<br>* 學生班 | 止日期:<br>證 <b>當學</b> 期<br>級若為空 | 2021<br>]課程/<br>百,新 | -10-31~<br>成果資料<br>表示該生i | 2022-02-14<br>,歷年資料無法開<br>己離校(非在校生) | 郭認證          |                  |                      |                               |                                                                                                  |            |                    |      |     |      |
| 學年                      | F度                            |                     | 學期                       |                                     | 認證成功數        |                  | 1                    | <b>認證失敗數</b>                  | 尚未認證                                                                                             | 對量         |                    | 認證總  | 数量  |      |
| 11                      | 10<br>忍證                      |                     | 1                        | 0                                   |              |                  | 0                    |                               | 2                                                                                                |            | 2                  |      |     |      |
| 全選                      | 學年度                           | 學期                  | 班級                       | 座號 學號<br>座號 姓名                      | 科目名稱<br>授課教師 | 學分<br>節數         | 修習方式                 | 選擇教師 認證教                      | ₩<br>●<br>●<br>●<br>●<br>●<br>●<br>●<br>●<br>●<br>●<br>●<br>●<br>●<br>●<br>●<br>●<br>●<br>●<br>● | 送出日期       | 認證狀態<br>認證日期       | 操作   | 上傳  |      |
|                         | 110                           | 1                   | 101                      |                                     | ·            | 2                | 學期                   |                               | Qi文字描述<br>■歴史科作業第二份.pd                                                                           | 2021-12-15 | 認證成功<br>2021-12-15 | ❷ 認證 |     |      |
|                         | 110                           | 1                   | 101                      |                                     |              | 2                | 學期                   |                               | Q₂文字描述<br>■歴史科作業第二份.pdf                                                                          | 2021-12-15 | 認證失敗<br>2021-12-15 |      | 完成後 | 出現紀錄 |
| 4                       |                               |                     |                          |                                     | Ca           | opyright © 1988- | -2021 ShinHer Inform | ation Co.,Ltd. All rights res | erved.                                                                                           |            |                    |      | •   |      |

| 認證詞                                 | 果程學習度                                                                                                 | 成果                                | Q 顯示篩選                                                                             |                                       |                                                                                                    |                                                                                                    |   |                                   |                              |                                                |                                                                                                    |                                                                  |                              |                                |
|-------------------------------------|----------------------------------------------------------------------------------------------------|-----------------------------------|------------------------------------------------------------------------------------|---------------------------------------|----------------------------------------------------------------------------------------------------|----------------------------------------------------------------------------------------------------|---|-----------------------------------|------------------------------|------------------------------------------------|----------------------------------------------------------------------------------------------------|------------------------------------------------------------------|------------------------------|--------------------------------|
| 在學淵                                 | 犬態: 在校                                                                                                | 生                                 | ~                                                                                  |                                       |                                                                                                    |                                                                                                    |   |                                   |                              |                                                |                                                                                                    |                                                                  |                              |                                |
| 斑                                   | 級:                                                                                                    |                                   | ~                                                                                  |                                       | 座                                                                                                    | 號 :                                                                                                    | ~ |                                   | 學                            | 號:                                             |                                                                                                    |                                                                  |                              |                                |
| 學年                                  | 度: 110                                                                                                |                                   |                                                                                    |                                       | ~                                                                                                    |                                                                                                    |   |                                   | 學                            | 期:下                                            |                                                                                                    | •                                                                |                              |                                |
| 修習フ                                 | 5式: 學期                                                                                                |                                   | ~                                                                                  |                                       |                                                                                                    |                                                                                                    |   |                                   | 認證                           | 状態:                                            | ~                                                                                                    |                                                                  |                              |                                |
|                                     |                                                                                                    |                                   |                                                                                    |                                       |                                                                                                    |                                                                                                    |   |                                   | 篩選                           |                                                |                                                                                                    |                                                                  |                              |                                |
| * 一、二<br>* 三年約<br>* 僅能罰             | 「年級認證截<br>品認證截止日<br>認證 <b>當學期</b> 課                                                                   | 让日期:<br>]期: 202<br>課程成果資<br>1,表示該 | 2022-01-28<br>22-01-03~20<br>3料,歷年資料<br>3年已離校(非4                                   | ~2023-0<br>23-01-06<br>!無法再認<br>E校生)  | )1-13 00:00<br>5 00:00<br>證                                                                          |                                                                                                    |   |                                   |                              |                                                |                                                                                                    |                                                                  |                              |                                |
| *學生劝                                | ᇳᄭᇽᇭᆂᇅ                                                                                                |                                   |                                                                                    |                                       |                                                                                                    |                                                                                                    |   |                                   |                              |                                                |                                                                                                    |                                                                  |                              |                                |
| *學生知                                | 1款有                                                                                                   |                                   | 學期                                                                                 |                                       | 認證成                                                                                                  | 动數                                                                                                    |   |                                   | 認證失敗數                        |                                                | 尚未認證數量                                                                                                    |                                                                  | 認證總數                         | ₽                              |
| * 學生规<br>                           | 四日本度<br>110                                                                                           |                                   | 學期<br>2                                                                            | 2                                     | 認證成                                                                                                  | 〕功數                                                                                                    | 1 |                                   | 認證失敗數                        |                                                | 尚未認證數量                                                                                                    | ᄡᅖᅶ                                                              | 認證總數<br><b>ア 主刃 主</b> 登      | 』<br>∳± 甲                      |
| *學生批                                | 1版名為王口<br>四年度<br>110<br>認證                                                                            |                                   | 學期<br>2                                                                            | 2                                     | 認證成                                                                                                  | 功數                                                                                                    | 1 |                                   | 認證失敗數                        |                                                | 尚未認證數量<br>2<br>□                                                                                                    | 以更改                                                              | 認證                           | 結果                             |
| * 學生批<br>『<br>『<br>空 整批』<br>全選<br>『 | 取<br>日<br>版<br>日<br>版<br>日<br>版<br>日<br>の<br>日<br>の<br>日<br>の<br>日<br>の<br>日<br>の<br>日<br>の<br>日<br>の | 學期                                | 學期<br>2<br>班級                                                                      | 2<br>座號                               | 認證成<br>學號<br>姓名                                                                                      | 功數<br>科目名稱<br>授課教師                                                                                                    | 1 | 學分節數                              | 認證失敗數                        | 認證教師                                           | 尚未認證數量<br>2<br>文字描述<br>證明文件及影音檔                                                                                                    | <mark>以更改</mark><br><sup>送出日期</sup>                              | 認證總數<br>記記<br>認證<br>思題<br>日期 | ■<br>結果                        |
| *學生₩                                | 取名為主日<br>110<br>認證<br>学年度<br>110                                                                      | 學期 2                              | 學期<br>2<br>班級<br>商經——                                                              | 2<br>座蜚<br>02                         | 認證成<br>學號<br>姓名<br>011102<br>石梘慧                                                                     | <ul> <li>动數</li> <li>科目名稱<br/>授課教師</li> <li>數學<br/>楊大婷</li> </ul>                                                                                                    | 1 | 學分<br>節數<br>3                     | 認證失敗數 修習方式 學期                | 認證教師<br>楊大婷                                    | 尚未認證數量<br>2<br>文字描述<br>證明文件及影音檔<br>♀文字描述<br>♥諸詢.pdf                                                                                                    | <b>以更</b> 5<br>送出日期<br>2022-03-25                                | 認證總數                         | ■<br>結果<br>√ <sup>骤</sup>      |
| *學生班<br>學<br>堅整批                    | 取名為王<br>110<br>認證<br>學年度<br>110<br>110                                                                | · 學期<br>2<br>2                    | 學期<br>2<br>班級<br>商經——<br>商經——                                                      | 2<br>座號<br>02<br>02                   | 認證成<br>學號<br>姓名<br>011102<br>石根慧<br>011102<br>石根慧                                                    | 功<br>助<br>対<br>封<br>日<br>名<br>稍<br>授<br>課<br>教<br>師<br>数<br>学<br>楊<br>大<br>婷<br>楊<br>大<br>婷<br>楊<br>大<br>婷<br>場<br>大<br>婷<br>場<br>大<br>婷<br>場<br>大<br>婷<br>場<br>し<br>二<br>の<br>の<br>の<br>の<br>の<br>の<br>の<br>の<br>の<br>の<br>の<br>の<br>の | 1 | 學分<br>節數<br>3<br>3                | 認證失敗數<br>修習方式<br>學期<br>學期    | 認證教師<br>楊大婷<br>楊大婷                             | 尚未認證數量<br>2<br>文字描述<br>證明文件及影音檔<br>②文字描述<br>『諮詢.pdf<br>②文字描述<br>『話詢.pdf                                                                                                  | <b>以更改</b><br>送出日期<br>2022-03-25<br>2022-03-25                   | 認證總數                         | a<br>結果<br>✓<br>◎<br>認證        |
| * 學生玩<br>『                          | 取名為生し                                                                                                 | 学期<br>2<br>2<br>2<br>2            | 學期<br>2<br>班級<br>商經一一<br>商經一一                                                      | 2<br>座號<br>02<br>02<br>02<br>02       | 認識点<br>學號<br>姓名<br>011102<br>石梘慧<br>011102<br>石梘慧<br>011102<br>石梘慧                                   | 功數 利目名稱<br>授課教師 數學 楊史婷 數學 楊大婷 數學 楊大婷 總大婷 總大婷                                                                                                    | 1 | 學分<br>節數<br>3<br>3<br>3           | 認證失敗數<br><b>修習方式</b>         | 認證教師<br>楊大婷<br>楊大婷<br>楊大婷<br>楊大婷               | 尚未認證數量<br>2<br>文字描述<br>證明文件及影音檔<br>②文字描述<br>③諮詢.pdf<br>③文字描述<br>●該詢.pdf<br>②文字描述<br>●」該詢.pdf                                                                             | <b> 比更</b><br>送出日期<br>2022-03-25<br>2022-03-25<br>2022-04-22     | 認證總數                         | a<br><b>結果</b><br>◎ 認證<br>○ 認證 |
| *學生₩                                | 歴史<br>110<br>認識<br>学年度<br>110<br>110<br>110<br>110<br>110                                             | 學期<br>2<br>2<br>2<br>2<br>2       | 學期       2       班級       商經       商經       商經       商經       商經       商經       商經 | 2<br>座號<br>02<br>02<br>02<br>02<br>02 | 認識成<br>學號<br>姓名<br>011102<br>石規慧<br>011102<br>石規慧<br>011102<br>石規慧<br>011102<br>石規慧<br>011102<br>石規慧 | 功數           科目名稱<br>授課教師           數学<br>場大婷           數學<br>楊大婷           數學<br>楊大婷           數學<br>楊大婷           數學<br>楊大婷           數學<br>楊大婷                                                                                       |   | 學分<br>節數<br>3<br>3<br>3<br>3<br>3 | 認證失敗數 修習方式 學期 學期 學期 學期 學期 學期 | 記證教師<br>楊大婷<br>楊大婷<br>楊大婷<br>楊大婷<br>楊大婷<br>楊大婷 | 尚未認證數量         2         文字描述         證明文件及影音檔         ②文字描述         》諮詢.pdf         ③文字描述         》諮詢.pdf         ③文字描述         測試檔案.pdf         ④文字描述         測試檔案.pdf | 上まれていた。   上まれていた。   とは、日期   2022-03-25   2022-04-22   2022-04-22 | 認證總數                         | a<br><b>結果</b>                 |